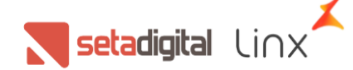

# QR LINX - SetaERP

Nesse manual, você encontrará o passo a passo, da ativação do QR Linx dentro do seu SetaERP, e como receber pagamentos das vendas no Caixa Fácil.

#### Requisitos para configurar o link de pagamento

- Base do Seta precisa estar na versão 6.161.21 ou posterior.
- A equipe LinxPay precisa ter enviado credenciado o CNPJ para utilização do QRLinx.
- Verificar bloqueios de conexão (firewall, etc.).

### 1. RG DO QR LINX

Chamamos de RG, o apelido do QR Code que será enviado para a loja e assim, identificar qual é o código que vai estar dentro do QR Code. Como que a hash tem um número muito grande de caracteres, foi criado o RG para facilitar localização desses códigos.

### 2. TIPOS DE ATIVAÇÃO

a. **Ativação Rápida:** quando a loja contratar o QR Linx e quer iniciar imediatamente o recebimento de vendas com esse método de pagamento. Geralmente, acontece antes de chegar o display com o QR Linx da loja.

b. Ativação Manual: Quando a loja já tem em mãos, o display do QR Linx, ou quando precisa habilitar esse código física para recebimento de vendas, após a realização da Ativação Rápida. **IMPORTANTE**: O display deve ser solicitado no momento do credenciamento.

### **3. CONFIGURAÇÕES PARA ATIVAR QR-LINX**

A ativação do QR-Linx acontece nos parâmetros locais do SetaERP do PDV. Para acessar, abra o SetaERP, acesse o módulo Retaguarda, menu Configurações, Parâmetros Locais. Dentro desses parâmetros, localize a seção Configurações QR-Linx.

| Configurações d                                            | lo terminal        |                    |  |
|------------------------------------------------------------|--------------------|--------------------|--|
| <b>Configurações QR</b><br>Possui QR Linx<br>RG do QR Linx | Linx               | ID do terminal     |  |
| Tipo de Ativação<br>Ativação Manual                        | Ţ                  | ► A <u>t</u> ivar  |  |
| POS ID                                                     |                    |                    |  |
| ⊻oltar                                                     | ▶ <u>C</u> oncluir | ▶ <u>C</u> ancelar |  |

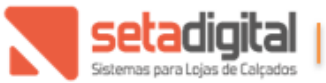

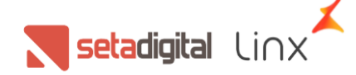

Por padrão, o SetaERP irá trazer a opção "Possui QR-Linx" desativado.

### 4. ATIVAÇÃO MANUAL

A ativação manual é recomendada para QR Linx em display (plaquinha enviada pela Linx). No verso da placa, tem o RG a ser informado para ativação.

Por padrão, o SetaERP sempre irá trazer na opção "Tipo de Ativação", Ativação Manual.

| 🕄 Configurações d                                             | lo terminal        |                    |
|---------------------------------------------------------------|--------------------|--------------------|
| <b>Configurações QR</b><br>I✓ Possui QR Linx<br>RG do QR Linx | Linx               | ID do terminal     |
| Tipo de Ativação<br>Ativação Manual                           | <b>~</b>           | Ativar             |
| POS ID                                                        |                    |                    |
| Voltar                                                        | ▶ <u>C</u> oncluir | ▶ <u>C</u> ancelar |

Passo 1: Informe que esse terminal "Possui QR Linx"

Passo 2: Informe no campo "RG do QR Linx", o RG localizado no verso do display enviado pela Linx Pay.

Passo 3: Informe no campo "ID do terminal", o apelido para facilitar a identificação do PDV com os sistemas da Linx Pay Hub.

Com todos os campos preenchidos, clique em ATIVAR.

O SetaERP irá ativar o terminal, localizar o QR Linx para exibição em tela e confirmar a ativação do terminal:

| Johnigun                  | ações a        | o terminar         |             |          |
|---------------------------|----------------|--------------------|-------------|----------|
| Configura                 | ções QR I      | Linx               |             |          |
| 🔽 Possui (                | QR Linx        |                    |             |          |
| RG do QR<br>QRLINXA       | <br>Ativação t | erminal            |             | ×        |
| Tipo de Ati<br>Ativação I | 1              | Terminal ativad    | o com suce: | sso      |
| POS ID                    |                |                    |             |          |
| D893530D                  |                |                    | OK          |          |
| ⊻oltar                    |                | ▶ <u>C</u> oncluir | • [         | Cancelar |

Clique em OK, em seguida clique em "Concluir", e depois reinicie o SetaERP.

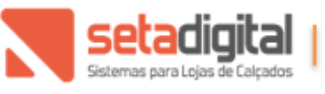

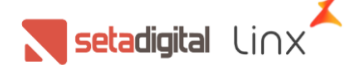

# 5. ATIVAÇÃO RÁPIDA

A ativação manual é recomendada quando a loja não tem o QR Linx em display e precisa ativar o terminal para receber pagamentos por esse meio.

| 🕄 Configurações d                    | o terminal         |                    |  |
|--------------------------------------|--------------------|--------------------|--|
| Configurações QR<br>I Possui QR Linx | Linx               |                    |  |
| RG do QR Linx                        |                    | ID do terminal     |  |
| Tipo de Ativação<br>Ativação Rápida  | •                  | Ativar             |  |
| POS ID                               |                    |                    |  |
| Voltar                               | Concluir           | Cancelar           |  |
| Toka                                 | • <u>o</u> onoidii | • <u>D</u> ancolar |  |

Passo 1: Informe que esse terminal "Possui QR Linx"

Passo 2: Selecione o tipo de ativação "Ativação Rápida"

Passo 3: Informe no campo "ID do terminal", o apelido para facilitar a identificação do PDV com os sistemas da Linx Pay Hub.

Com todos os campos preenchidos, clique em ATIVAR.

O SetaERP irá ativar o terminal, localizar o QR Linx para exibição em tela e confirmar a ativação do terminal:

| $\mathbf{X}$ | Configur                 | ações d                             | o terminal         |               |       |
|--------------|--------------------------|-------------------------------------|--------------------|---------------|-------|
|              | Configura<br>I▼ Possui ( | i <mark>ções QR</mark> I<br>QR Linx | Linx               |               |       |
|              | RG do QR<br>QRLINXE      | <br>Ativação t                      | erminal            |               | ×     |
|              | Ativação I<br>POS ID     | 1                                   | Terminal ativado   | com sucesso   |       |
| _            | fd79cf69-l               |                                     |                    | OK            |       |
|              | ⊻oltar                   |                                     | ▶ <u>C</u> oncluir | ▶ <u>C</u> an | celar |

Clique em OK, em seguida clique em "Concluir", e depois reinicie o SetaERP.

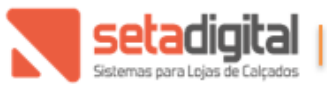

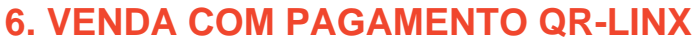

Com o terminal ativado, quando o usuário for realizar o pagamento da venda do cliente, terá um novo método de pagamento chamado "QR Linx". Selecione o método de pagamento e o valor que será pago:

**setadigital** Linx

|     | Caixa: ON Line                                                                       |           |                                         |                                                                                         |                             |                                            | Loja: Empresa Teste - Gerencia<br>Usuário: Setadigital | I Rede: 000024 |
|-----|--------------------------------------------------------------------------------------|-----------|-----------------------------------------|-----------------------------------------------------------------------------------------|-----------------------------|--------------------------------------------|--------------------------------------------------------|----------------|
|     |                                                                                      | 1. Início | 2. Cliente<br>Inform<br>01-Dir<br>02-Ca | 3. Produtos<br>ne a forma de pagamento<br>de Pagamento<br>iheiro<br>tibeiro<br>tibeo S  | 4. Pagam<br>0<br>Valor Pago | ento S. F<br>Tecle TAB para avançar ou SHF | inalização                                             |                |
| 0   |                                                                                      |           | 03-Ch                                   | eque                                                                                    |                             |                                            |                                                        |                |
| 63  |                                                                                      |           | 04-Va                                   | le Presente<br>Idite de Cliente                                                         |                             |                                            |                                                        |                |
| 0   |                                                                                      |           | 06-08                                   | Linx                                                                                    |                             |                                            |                                                        |                |
| 0 0 |                                                                                      |           |                                         |                                                                                         |                             |                                            |                                                        |                |
|     |                                                                                      |           |                                         | Valor da Venda:                                                                         | 259,90                      |                                            |                                                        |                |
|     |                                                                                      |           |                                         | Valor Pago:                                                                             | 0,00                        |                                            |                                                        |                |
|     |                                                                                      |           |                                         | Valor a Pagar:                                                                          | 259,90                      |                                            |                                                        |                |
|     |                                                                                      |           |                                         | Teche F3 para cerar as formas de pagarne<br>Teche F6 para utilizar artéditos de tercein | na<br>Na                    |                                            |                                                        |                |
|     | Emissão NFC-e<br>Cliente: 00053433-BEATRIZ SKOWRON:<br>Vendedor: 00053420-VENDEDOR 2 | SKI       |                                         |                                                                                         |                             |                                            |                                                        | 📉 setadigital  |

Em seguida, solicite ao cliente a leitura do QR Linx (seja pelo display ou pela tela do PDV) *Importante: consulte wallets disponíveis para recebimento de vendas.* 

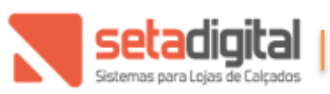

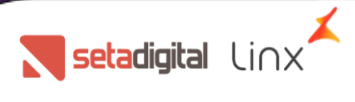

| Caixa: ON Line                                                                         |           |            |                                                |                                                                             |               |     | Loja: Empresa Teste - G<br>Usuário: Setadigital | erencial Rede: 000024 |         |
|----------------------------------------------------------------------------------------|-----------|------------|------------------------------------------------|-----------------------------------------------------------------------------|---------------|-----|-------------------------------------------------|-----------------------|---------|
| Caixa: ON Line                                                                         | 1. Início | 2. Cliente | do Pogamento<br>OR Linx<br>255<br>Para efetuar | 3. Produtos<br>9,90<br>• pagamento, faça a leitur<br>Aguardando Pagam       | a do QR Llinx | nto | Lojir Empresa Tarta - G<br>Uzuśrio: Setsdigtal  | erencial Redi: 000024 |         |
|                                                                                        |           |            | Tecle I<br>Tecle                               | F5 para zerar as formas de pagamer<br>F6 para utilizar créditos de terceiro | nto<br>s      |     |                                                 |                       |         |
| Emissão NFC-e<br>Cliente: 00053433-BEATRIZ SKOWRONSKI<br>Vendedor: 00053420-VENDEDOR 2 |           |            |                                                |                                                                             |               |     |                                                 | Seta                  | digital |

#### Com o pagamento efetuado, irá exibir a mensagem: Pagamento Realizado:

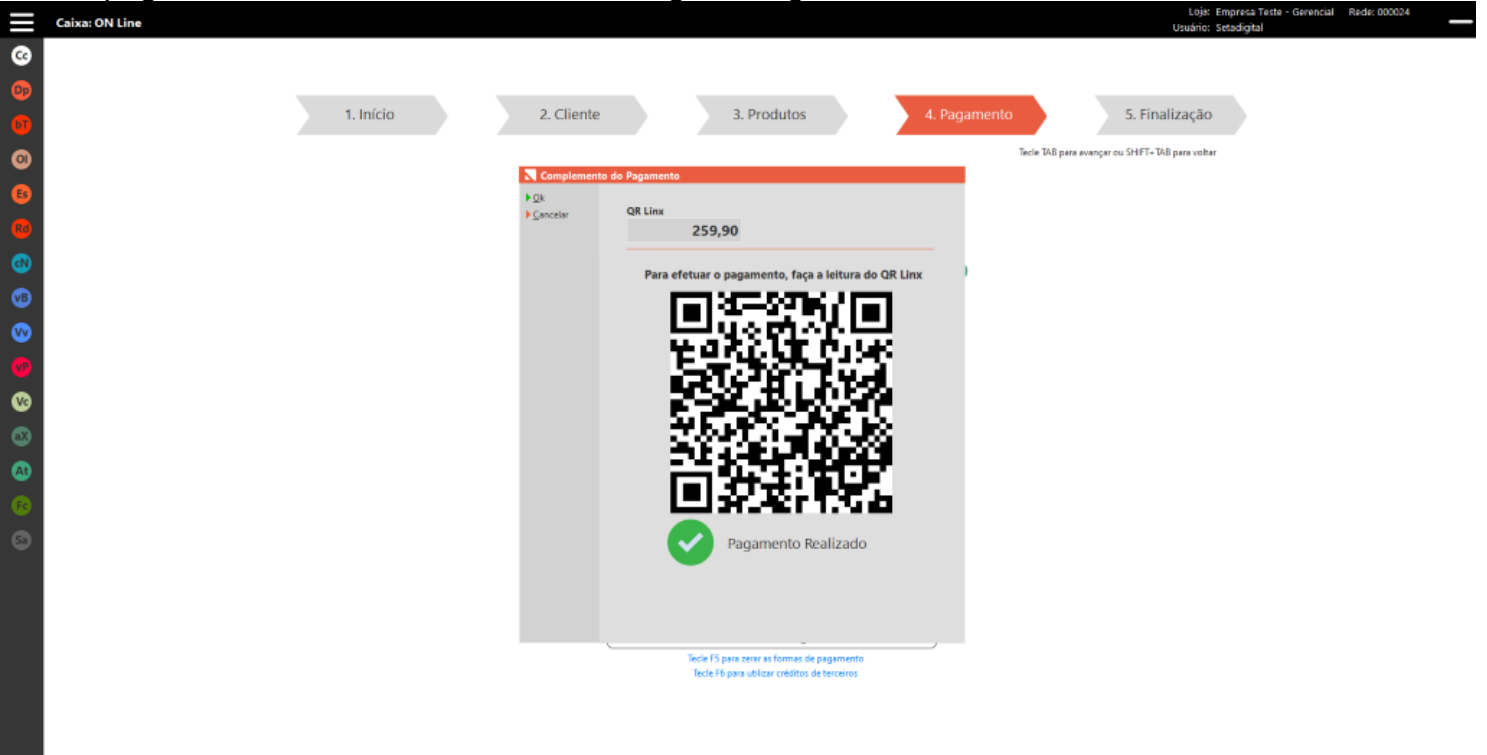

Emissão NFC-e Cliente: 00053433-BEATRIZ SKOWRONSKI Vendedor: 00053420-VENDEDOR 2

**seta**digital

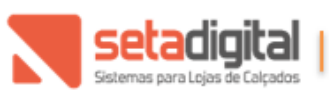

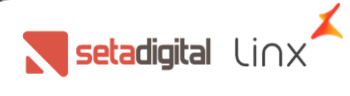

## 7. ESTORNO DO PAGAMENTO QR-LINX

É possível estornar o pagamento efetuado antes da finalização da venda, pressionando F5 – Zerar as formas de pagamento.

Se uma venda foi finalizada, será possível estornar o pagamento do QR Linx até a 00h do mesmo dia, na opção de Vendas Baixadas > Cancelar Venda.

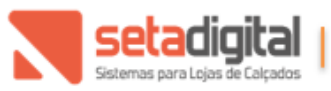